If you are creating a new event or activity, make sure to create it within the appropriate Doubleknot category/language:

- Cal activity: The most common type. Best for individual events and activities. internal events/actives
- Facilities: Reservation tool. Best for events and activities that repeat/don't change (room rental, field trips)
- Program: Advanced calendar activities. Best for camps, conferences

If you are copying an existing event or activity, **make sure to edit the registration end date**.

#### STEP 1: Heidi, Russ, Laura/Anthony, etc.: USS Hornet Museum

- 1. Blackout calendar activity to Reserve the space
  - a) [Top left photo] DK home screen > Organization [right phot]: choose from drop down menu > USS Hornet
  - b) [Top Right photo] Left menu > Event Management (under Administer)

| 📞 (510) 521-8448 🛛 🔤 info@uss-homet.                              | ng                                                                                   |  | Support   Training Videos   Hola | Help (Beta)                                                                          |
|-------------------------------------------------------------------|--------------------------------------------------------------------------------------|--|----------------------------------|--------------------------------------------------------------------------------------|
|                                                                   |                                                                                      |  | USS Home Messon                  |                                                                                      |
| HORNE                                                             |                                                                                      |  | Feature List                     |                                                                                      |
|                                                                   |                                                                                      |  | Calendar & Event Simus           |                                                                                      |
|                                                                   |                                                                                      |  | [2] Communications Center        |                                                                                      |
| Support   Training Videos   Help                                  | Help (Beta)                                                                          |  | C Decument Library               | Doubleknot Messages (seen by administrators only)                                    |
| USS Hornet Museum 🗸 🗸                                             |                                                                                      |  | C Alist Sesue                    | <ul> <li>10/28/2009 10:42:44 AM</li> </ul>                                           |
| USS Honet Museum<br>USS Homet Museum - Birthday Parties           |                                                                                      |  | il continues                     | Doubleknot Support Policy                                                            |
| USS Homet Museum - Education Programs<br>USS Homet Museum - Tours |                                                                                      |  | of concreasions                  | Discound Evens                                                                       |
| Communications Center                                             |                                                                                      |  | If wy organizations              | Alameda Foundation Scholarship Award                                                 |
| Document Library                                                  | Doubleknot Messages (seen by administ                                                |  | Newsletters                      | <ul> <li>Saturday, july 24, 2021</li> </ul>                                          |
| E-List Signup                                                     | <ul> <li>10/28/2009 10:42:44 AM</li> <li>Doubleknet Support Policy</li> </ul>        |  | Administer                       | Apailo 11 Splashdown Anniversary (HB2/3)                                             |
| Constituent Directory                                             | Upcoming Events                                                                      |  | ③ Campaigns                      | <ul> <li>Tuesday, July 27, 2021</li> <li>Docent Council Meeting- Wardroom</li> </ul> |
| My Organizations                                                  | Saturday. July 31, 2021                                                              |  | S Constituent Management         | Tuesday, july 27, 2021                                                               |
| Newsletters                                                       | CANCELLED LIVE ABOARD                                                                |  | S Document Library               | Docent Council Meeting-Wardroom                                                      |
| Administer                                                        | Hornet Sea Cadets Drill and Over                                                     |  | Event Management                 | Saturday, July 31, 2021     CANCELLED LIVE ABOARD                                    |
| ③ Campaigns                                                       | <ul> <li>Sunday, August 8, 2021</li> <li>2nd Medical Brigade Visit (HB 3)</li> </ul> |  | 💭 Forum Management               | Document Library                                                                     |
| Constituent Management                                            | Sunday, August 15, 2021                                                              |  | 🙀 Membership Management          | Sunday, March 28, 2021 - Advance Reservations Check In Procedures                    |
| Document Library                                                  | Victory over Japan Day (HB3)                                                         |  | 🗇 Newsletter & Email Composer    | <ul> <li>Tuesday, April 13, 2021 - Membership, Applied Admission</li> </ul>          |
| Event Management                                                  | <ul> <li>Wednesday, August 18, 2021<br/>Mountain Dogs all hanger bays</li> </ul>     |  | E Organization Profile           | <ul> <li>Tuesday. April 6. 2021 - Reservations without payment</li> </ul>            |
| 💭 Forum Management                                                | Document Library                                                                     |  | % Organization URLs              |                                                                                      |
| 📲 Membership Management                                           | <ul> <li>Sunday. March 28. 2021 - Advans</li> </ul>                                  |  | () Reports                       |                                                                                      |
| Newsletter & Email Composer                                       | <ul> <li>Tuesday. April 13. 2021 - Membe</li> </ul>                                  |  | D toles finites                  |                                                                                      |
| Crganization Profile                                              | <ul> <li>Tuesday, April 6. 2021 - Reservat</li> </ul>                                |  | The same statement               |                                                                                      |
| % Organization URLs                                               |                                                                                      |  |                                  |                                                                                      |
| A Reports                                                         |                                                                                      |  |                                  |                                                                                      |
| Sales Station                                                     |                                                                                      |  |                                  |                                                                                      |

- c) [Top left and right photos] Calendar Activity > New Calendar Activity for one-time events
- d) Fill out highlighted fields. [Bottom left photo] Make sure to click Category "HOLD space"
- e) Calendar Color:

|                                                                                                    | EVENT MANA                                                                                                    | GEMENT               |                         |                     |                        | CR                                                          | EATE ALL OCCU                 | RRENCES OF A CA                      | ENDAR ACTIVITY      |  |
|----------------------------------------------------------------------------------------------------|----------------------------------------------------------------------------------------------------|----------------------|-------------------------|---------------------|------------------------|-------------------------------------------------------------|-------------------------------|--------------------------------------|---------------------|--|
| Organization: USS Homet Museum (Alemedie-CA)<br>CALENDAR ACTIVITIES DUES DONATIONS FAC                                                                                                    | LILITIES PROGRAMS FORMS UTILITIES                                                                                                    | 👸 Event U            | RLs 🗇 Report Multiple 🔍 | Registration Search |                        | Description:<br>Activity Date:                              | End Dole:                     |                                      |                     |  |
|                                                                                                    | Only Show (a) Current and Future                                                                                                    | 9 🔿 Pist 🚫 Al        |                         |                     |                        | Prequency:                                                  |                               |                                      |                     |  |
| Category Description All Categories                                                                                                    | Search                                                                                                    |                      | Eg Ner                  | v Calendar Activity |                        | URL for<br>additional details:                              |                               |                                      |                     |  |
| Description                                                                                                    |                                                                                                    | Starting •           | Ending                  |                     |                        | Contact E-mail:                                             | anthony wilson@uss-hornet.org |                                      |                     |  |
| Docent Council Meeting- Wardroom                                                                                                    | 2/2                                                                                                    | (7/2024 10:00 AM 2/2 | 27/2024 12:00 PM        | Details             |                        | Delais:                                                     | B Source B & X G B            | B B ≤ ⇒ Q B F                        |                     |  |
| Docent Council Meeting- Wardroom                                                                                                    | 1/2                                                                                                    | 1/2024 10:00 AM      | 23/2024 12:00 PM        | Details             |                        |                                                             | BIUS×× × Ix                   | 의 티(국 국 (카 장)는 은 로 (<br>페 두 슈 슈 코 슈) | -1 1: I             |  |
| Decent Council Meeting- Wardroom                                                                                                    | 12/3                                                                                                    | 26/2023 10:00 AM 12/ | /26/2023 12:00 PM       | Details             |                        |                                                             | Format - Font - Ste           |                                      |                     |  |
| Cthy Faid<br>Sible Province<br>County:<br>Dipply County:<br>Dipply County<br>Upsel Cotegory 1<br>Cotegory 1<br>Cotegory 1<br>Name<br>Cotegory 1<br>Name<br>Cote | o Risoni four<br>Trig at Saa<br>on Wonter yourght<br>Trig at Saa<br>on Wonter yourght<br>Despress<br>Despress<br>D | ή coqe:              |                         |                     |                        | Address<br>City<br>Istate: Provinces<br>Country<br>Latitude | United States                 | Produt Code:                         |                     |  |
| Address: Com<br>EDU                                                                                                    | tion Tour<br>Imunity Event                                                                                                    |                      |                         |                     |                        |                                                             |                               | Gift Informat                        | ion                 |  |
| 4th o                                                                                                    | of July                                                                                                    |                      |                         |                     | Campaign:              | Please select                                               | a campaign.                   |                                      | $\sim$              |  |
|                                                                                                    |                                                                                                    |                      |                         |                     | Fund:                  |                                                             |                               |                                      | $\sim$              |  |
|                                                                                                    |                                                                                                    |                      |                         |                     | Appeal:                |                                                             |                               |                                      | $\sim$              |  |
|                                                                                                    |                                                                                                    |                      |                         |                     |                        |                                                             |                               | Payment Det                          | ails                |  |
| 1- OU                                                                                                    | mat • Font • Size •                                                                                                    | <u>▼</u> . ⊠. 2 ୩    |                         |                     | Payment Type:          | None (                                                      | ) Pay Online only             | ) Pay by Mail only () Pa             | y Online or by Mail |  |
| DK.                                                                                                    |                                                                                                    | ≣ ⊕ ʊ ⊨ ©            |                         |                     | Convenience Fee:       | Payees p                                                    | ay convenience fee            |                                      |                     |  |
| В                                                                                                    | IUS×r×I,                                                                                                    | ::  ∉ ∉ }, % F       | **                      |                     | Denesik Deument- t-t   | Gonoral                                                     |                               |                                      |                     |  |
| Contact E-mail: antho<br>Details:                                                                                                    | ony wilson@uss-hornet.org<br>Source 🛛 🛱 👘 🗶 🖒 🛱 👼                                                                                                    | 四 * > O い m          |                         |                     | Deposit Payments Into: | General                                                     |                               |                                      |                     |  |

### STEP 2: Check Event is held in calendar

- 1. Direct Link: <u>http://uss-hornet.doubleknot.com/app/calendar/reservations/4425</u>
- To get to All reservations/blackouts/events in DK: Click Feature List at top left to go back to homepage > left menu (under Administer header) > Organization URLs > Scroll down to Admin Reservations/Events Calendar > copy link into internet browser's > Make sure 3 drop down menu bar is: all organizations; all categories; all reservations, blackouts, calendar events
- This will show everything, importantly, includes rental holds (Faye) in ship's spaces: Capt. Conference room, CPO mess, Fantail, Flight Deck, Hanger Bay 3 (HB3), Hanger Deck (1,2,3), Officers' Wardroom

### STEP 1 and 2: Faye - Private Events & Venue Rentals

- 2. blackout calendar to Reserve the space
  - f) Event Management [left photo] > Organization [right phot]: choose from drop down menu > Facilities > Space > Available schedule

|                                            |                                                                               |            | F                                                                                                    | Private Events & \           | /enue Rental     |
|--------------------------------------------|-------------------------------------------------------------------------------|------------|----------------------------------------------------------------------------------------------------|------------------------------|------------------|
| Support   Training Videos   Help           | <u>Help (Beta)</u>                                                            |            | Feature List   Support   Training Videos   Help                                                                                            | Help (Beta)                  |                  |
| USS Homet Museum                           |                                                                               |            |                                                                                                    |                              |                  |
| Feature List                               |                                                                               |            |                                                                                                    | EVENT MANA                   | GEMENT           |
| 📖 Calendar & Event Signup                  |                                                                               |            |                                                                                                    |                              |                  |
| Communications Center                      |                                                                               |            | Organization: USS Hornet Museum - Venue Rentals (Alame                                                                                     | da-CA)                       | 🚑 Event          |
| Occument Library                           | Doubleknot Messages (seen by administrators only)                             |            | CALENDAR AC USS Homet Museum - Birthday Parties (Alam<br>USS Homet Museum - Education Programs (i<br>USS Homet Museum - Tours (Alameda-CA) | Alameda-CA) FORMS UTILITIES  |                  |
| E-List Signup                              | <ul> <li>10/28/2009 10:42:44 AM</li> <li>Doubleknot Support Policy</li> </ul> |            | USS Homet Museum - Venue Rentals (Alamo<br>USS Homet Museum (Alameda-CA)                                                                   | da CA)                       |                  |
| $ii_{\rm B}^{\rm s}$ Constituent Directory | Upcoming Events                                                               |            |                                                                                                    | Only Show Current and Future | 🔵 Past 💿 All     |
| 🚊 My Organizations                         | Thursday, July 22, 2021     Alameda Foundation Scholarshin Award              | The bottom | Category Description                                                                                                    |                              |                  |
| Newsletters                                | Saturday, July 24, 2021                                                       |            | All Categories 🗸                                                                                                    | Search                       |                  |
| Administer                                 | Apollo 11 Splashdown Anniversary (HB2/3)                                      | fields     |                                                                                                    |                              |                  |
| ③ Campaigns                                | Tuesday, July 27. 2021     Docent Council Meeting- Wardroom                   | - h        | Description                                                                                                    | Unit of Booking              | Starting         |
| Constituent Management                     | Tuesday, July 27, 2021                                                        | change     | Captain's Conference Room                                                                                                    | 30 minutes                   | 1/1/2020 8:00 AM |
| Document Library                           | Docent Council Meeting- Wardroom                                              | when you   | CPO Mess                                                                                                    | 30 minutes                   | 1/1/2020 8:00 AM |
| Event Management                           | Saturoay, july s1, 2021     CANCELLED LIVE ABOARD                             | when you   | Fantail                                                                                                    | 30 minutes                   | 1/1/2020 8:00 AM |
| Forum Management                           | Document Library                                                              | select the | Flight Deck                                                                                                    | 30 minutes                   | 1/1/2020 6:00 AM |
| 🏥 Membership Management                    | Sunday, March 28, 2021 - Advance Reservations Check In Procedures             | Sciect the | Hangar Bay 3                                                                                                    | 30 minutes                   | 1/1/2020 8:00 AM |
| 🗐 Newsletter & Email Composer              | Tuesday, April 13, 2021 - Membership, Applied Admission                       |            | Hangar Deck (Bay 1. 2, and 3)                                                                                                    | 30 minutes                   | 1/1/2020 5:00 AM |
| 🖂 Organization Profile                     | <ul> <li>Tuesday, April 6. 2021 - Reservations without payment</li> </ul>     |            | Officers' Wardroom                                                                                                    | 30 minutes                   | 1/1/2020 8:00 AM |
| % Organization URLs                        |                                                                               |            | Security Deposit Refundable                                                                                                    | 30 minutes                   | 1/1/2020 8:00 AM |
| a Reports                                  |                                                                               |            |                                                                                                    |                              |                  |
| 📮 Sales Station                            |                                                                               |            |                                                                                                    |                              |                  |

g) Event Management > Calendar activity > New activity > Choose department color >

| Organization: USS Hor                                     | net Muse | um (Alarr<br>Donat | ieda-CA) | FACILITIES | PROGRAMS  | FORMS       | UTILITIES       |                 | 🌲 Event URLs 🏐 | Report Multipl | e 🔍 Registration Search |
|-----------------------------------------------------------|----------|--------------------|----------|------------|-----------|-------------|-----------------|-----------------|----------------|----------------|-------------------------|
| Category<br>All Categories<br>All Categories              |          | ~                  | Descrip  | tion       | Only Show | Current Sea | rent and Future | Past            | Al             | t              | New Calendar Activity   |
| Community Event<br>EDU Special Event                      | iaht     |                    | cription |            |           |             |                 | Starting 📍      | Endi           | ing            |                         |
| History Mystery Tour<br>HOLD Space                        | ogra     |                    |          |            |           |             | 2/2             | 7/2024 10:00 AM | 2/27/2024      | 12:00 PM       | 🔝 Details               |
| Night Ops Overnight<br>Ready Room Time Dis<br>Tour at Sea | ant Lear | ning               |          |            |           |             | 1/2             | 3/2024 10:00 AM | 1/23/2024      | 12:00 PM       | 💷 Details               |

#### **EVENT MANAGEMENT**

- h) Check main calendar to verify your event is there
- i) Reports: Go to Reports Guide (in progress)

#### **STEP 3: Confirmed Event**

- 1. For one-time event: Event management > Check you are in the correct Organization > calendar activities tab
- 2. To narrow list of events: Category drop down menu or enter text in description field

- 3. Fill out fields: [Top left] display Color to color-code event to department [Top right color legend], Turn on test mode to test features/otherwise not ready
- 4. [Bottom Left] Deposit payments into and select appropriate department from drop down menu

| Address:<br>City:<br>State/Province:<br>Country:<br>Latitude:<br>Display:<br>Display:<br>Display:<br>Display:<br>Category 1:<br>Category 2:<br>Category 3:<br>Service Hours:<br>Test Mode: | Potal Code:   United States   Longitude:   Display on public calendar   None   None   None   None   Off   On | Department Color Legend-Development: Dark Blue 1st-Board of Directors: Light Blue 2nd-Education: Turquoise/Teal 3rd-Private Events: Light Green 4th-Collections: Dark Green 5th-Ship Ops: Orange 6th-Visitor Services: 7th-Community Events: Purple 9th |
|----------------------------------------------------------------------------------------------------|----------------------------------------------------------------------------------------------------|----------------------------------------------------------------------------------------------------|
|                                                                                                    |                                                                                                    |                                                                                                    |
|                                                                                                    | Gift Information                                                                                             |                                                                                                    |
| Camp                                                                                                    | Please select a campaign.                                                                                    |                                                                                                    |
| 1                                                                                                    | Fund:                                                                                                    |                                                                                                    |
| Ap                                                                                                    | opeal:                                                                                                    |                                                                                                    |
|                                                                                                    | Payment Details                                                                                              |                                                                                                    |
| Payment                                                                                                    | Type: None Pay Online only Pay by Mail only Pay Online or by Mail                                            |                                                                                                    |
| Convenience                                                                                                    | e Fee: Payees pay convenience fee                                                                            |                                                                                                    |
| Deposit Payments                                                                                                    | s Into: General V                                                                                            |                                                                                                    |
|                                                                                                    |                                                                                                    |                                                                                                    |

5. Forms: Create or assign forms to add questions/conditions to events and activities. For example, to add menu for food service on overnight programs, special events, etc. Pathway: Click the calendar activity you want to add form. Left menu click assign forms

| FORMS UTILITIES            |                           | Q Regis                 | tration Search |
|----------------------------|---------------------------|-------------------------|----------------|
| Include forms that are hid | iden                      |                         |                |
|                            | Move Form(s) to Other Org | Assign Form(s) to Event | New Form       |
|                            |                           |                         |                |
|                            |                           |                         |                |
|                            |                           |                         |                |
|                            |                           |                         |                |
|                            |                           |                         |                |
|                            |                           |                         |                |
|                            |                           | Page                    | Size: 25 🗸     |

#### **EVENT MANAGEMENT**